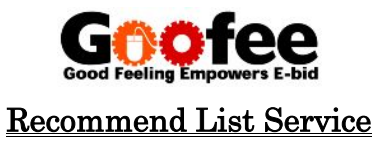

Once you set up the Machine Category, Model, Year, Hour etc, you will be able to make your own auction list which updates automatically! You can also use "Goofee Reminder" to register your favorite machines!

## 1. Login from top page with your E-mail address and password.

| uction schedule    | Information                                                           | Assessment service                                                     | P Languaç                                     |
|--------------------|-----------------------------------------------------------------------|------------------------------------------------------------------------|-----------------------------------------------|
| nternet<br>Auction | Premier<br>Auction<br>Proxy Bidsráre accepted r<br>20 Wed 21 Thu, Jul | Tender<br>Auction<br>Dates confirmed<br>20th.(Wed.) - 26th.(Tue.) July | Here is a<br>perfect solution<br>for YOU!     |
| + schedule         | schedule                                                              | ▶ schedule                                                             |                                               |
| Special<br>Auction | Live Internet<br>Goofee Auction                                       | THI New Ca                                                             | Please log in in the beginn<br>E-mail Address |
| In Preparation     | In Preparation                                                        | Special Pressure                                                       | Password                                      |
| schedule           | schedule                                                              | for Customers at                                                       | Log In                                        |

## 2. Click "My Page" button.

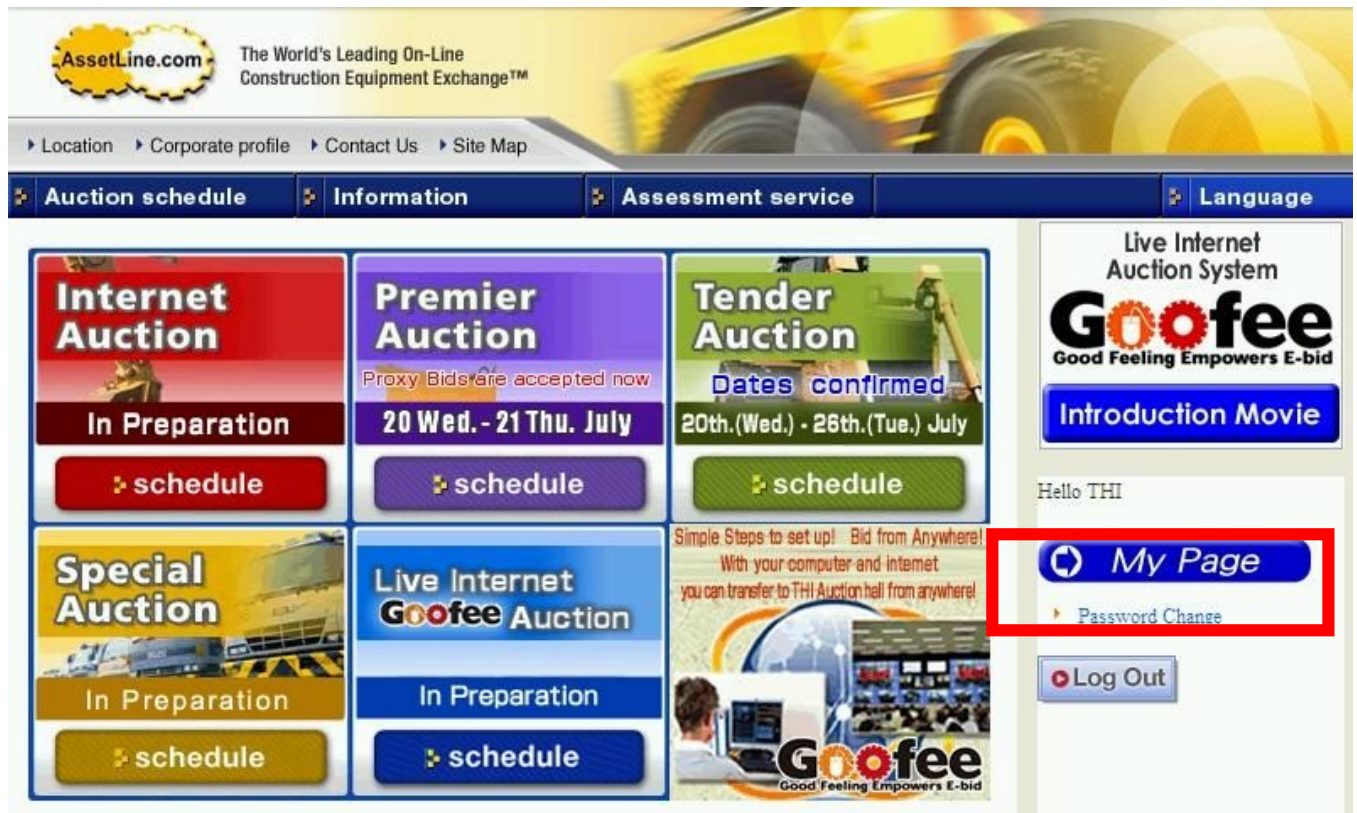

3. Login My Page with your E-mail address and password again.

| op FOBChar | Language | AssetLine Setting | Logout                     |
|------------|----------|-------------------|----------------------------|
|            |          | Weld              | come to MyPage Service     |
|            |          | Please            | read our Terms of Service. |
|            |          |                   |                            |
|            |          |                   | Please Login               |
|            |          | User Name         |                            |
|            |          | Password          |                            |
|            |          |                   |                            |

### 4. Choose "Recommend List" from Service setting.

| AssetLine.com Th            | e World's Leading On-<br>nstruction Equipment | Line<br>Exchange™ | A                                 | 1         | R        |                   |
|-----------------------------|-----------------------------------------------|-------------------|-----------------------------------|-----------|----------|-------------------|
| Top Purchase List<br>Logout | You are a THI Me                              | Exhibit Entr      | Goofee Reminder<br>Recommend List | F DBChart | Language | AssetLine Setting |
|                             |                                               | Click here t      | to download the user ma           | nual.     |          |                   |

## 5. Click "Search Machines" button.

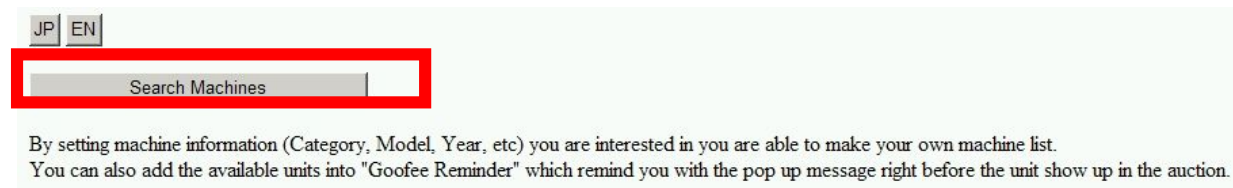

Machines is not found.

## 6. Specify the units by the category, model, year etc. and Click"Search" button.

| Recommend      | Machine   | Search            |                  |             |                 |
|----------------|-----------|-------------------|------------------|-------------|-----------------|
| Category : Exc | avator    |                   |                  |             |                 |
|                |           |                   |                  |             |                 |
| Select Makers  | 2         |                   |                  |             |                 |
| CAT            | 🗖 Hitachi | i 🗆 Kobelco 🗖     | Mitsubishi       | Yanmar      |                 |
| Doosan         | 🗆 IHI     | 🔽 Komatsu 🗖       | Sumitomo         | Yutani      |                 |
| 🗖 Furukawa     | 🗖 Kato    | 🗖 Kubota          |                  |             |                 |
|                |           |                   |                  |             |                 |
| Model          |           |                   | ~                |             | Set             |
| Please specify | a model.  | (Search will show | v units in the s | ame size of | various makers) |
|                |           |                   |                  |             |                 |
| Weight(kg)     |           |                   | ~                |             |                 |
| BucketSize(m   | 3)        | 0.45              | ~                | 0.45        |                 |
| Year           | · ·       |                   | ~                |             | _               |
|                |           |                   |                  | 1           |                 |
| Search         | Back      | to Category Selec | at               |             |                 |
|                |           | 5,                |                  |             |                 |
|                |           |                   |                  |             |                 |

Back

7. Results will show up. Check the units you would like to add My list and click "Save in My List" button.

|      | hines fo | und.    |          |         |                   |            |                     |      |                       |                                       |
|------|----------|---------|----------|---------|-------------------|------------|---------------------|------|-----------------------|---------------------------------------|
| Save | LotNo    | Name    | Serial   | Maker   | Weight            | BucketSize | HR                  | Year | Export                | Spec                                  |
|      | 1121     | 313CSR  | WSA00608 | CAT     | 14000.00          | 0.45       | 3,788               | 2006 | THI Yokohama Yard*    | 500G, EPA, Multi Lever, Arm Crane     |
|      | 2137     | 311B    | 8HR01416 | CAT     | 11200.00          | 0.45       | 5,266               | 1999 | THI Yokohama Yard*    | 500G, A/C, Multi Lever                |
|      | 1329     | PC120-5 | 42194    | Komatsu | 11650.00          | 0.45       | 6,899               | 1992 | Hakata Port Yard-C    | 500G, Heater, Long Arm, Wrist Control |
|      | 2252     | 313BSR  | 9PR00251 | CAT     | 131 <u>50</u> .00 | 0.45       | 8,564               | 1997 | THI Yokohama Yard*    | 500PAD, A/C, Multi Lever              |
|      | 1331     | 313CCR  | HGF00393 | CAT     | 12600.00          | 0.45       | 1,700               | 2003 | Hakata Port Yard-C    | 500PAD, EPA, A/C, Multi Lever         |
|      | 5255     | PC120-1 | 10784    | Komatsu | 11500.00          | 0.45       | 4,029               | 1980 | THI Yokohama Yard*    | 480G, Heater                          |
|      | 2017     | E120    | 1MF09330 | CAT     | 12000.00          | 0.45       | <mark>9,3</mark> 03 | 1988 | Tomakomai Port Yard-C | 700G, Heater & Cooler                 |
|      | 2020     | PC120-5 | 38073    | Komatsu | 11650.00          | 0.45       | 6,317               | 1991 | THI Yokohama Yard*    | 700G, Heater & Cooler                 |
|      | 5288     | 313CCR  | HGF00339 | CAT     | 12600.00          | 0.45       | 2,121               | 2002 | Kobe Port Yard-C      | 500PAD, A/C, Arm Crane                |
|      | 5048     | 312     | 7DK02409 | CAT     | 12000.00          | 0.45       | 3,373               | 1994 | Osaka Port Yard-F     | 500G, PIP, Heater                     |
|      |          |         |          |         |                   |            |                     |      |                       |                                       |

Save in My List

## 8. You can check my list by clicking "Go to My List" button.

| 10 Ma | chines fo | und.    |          |         |          |            |       |      |                       |                                       |
|-------|-----------|---------|----------|---------|----------|------------|-------|------|-----------------------|---------------------------------------|
| Save  | LotNo     | Name    | Serial   | Maker   | Weight   | BucketSize | HR    | Year | Export                | Spec                                  |
|       | 1121      | 313CSR  | WSA00608 | CAT     | 14000.00 | 0.45       | 3,788 | 2006 | THI Yokohama Yard*    | 500G, EPA, Multi Lever, Arm Crane     |
|       | 2137      | 311B    | 8HR01416 | CAT     | 11200.00 | 0.45       | 5,266 | 1999 | THI Yokohama Yard*    | 500G, A/C, Multi Lever                |
|       | 1329      | PC120-5 | 42194    | Komatsu | 11650.00 | 0.45       | 6,899 | 1992 | Hakata Port Yard-C    | 500G, Heater, Long Arm, Wrist Control |
|       | 2252      | 313BSR  | 9PR00251 | CAT     | 13150.00 | 0.45       | 8,564 | 1997 | THI Yokohama Yard*    | 500PAD, A/C, Multi Lever              |
|       | 1331      | 313CCR  | HGF00393 | CAT     | 12600.00 | 0.45       | 1,700 | 2003 | Hakata Port Yard-C    | 500PAD, EPA, A/C, Multi Lever         |
|       | 5255      | PC120-1 | 10784    | Komatsu | 11500.00 | 0.45       | 4,029 | 1980 | THI Yokohama Yard*    | 480G, Heater                          |
|       | 2017      | E120    | 1MF09330 | CAT     | 12000.00 | 0.45       | 9,303 | 1988 | Tomakomai Port Yard-C | 700G, Heater & Cooler                 |
|       | 2020      | PC120-5 | 38073    | Komatsu | 11650.00 | 0.45       | 6,317 | 1991 | THI Yokohama Yard*    | 700G, Heater & Cooler                 |
|       | 6288      | 313CCR  | HGF00339 | CAT     | 12600.00 | 0.45       | 2,121 | 2002 | Kobe Port Yard-C      | 500PAD, A/C, Arm Crane                |
|       | 5048      | 312     | 7DK02409 | CAT     | 12000.00 | 0.45       | 3,373 | 1994 | Osaka Port Yard-F     | 500G, PIP, Heater                     |

Save in My List

3 items saved in My list.

Go to My List

# <u>My List</u>

| LotNo | Category  | Name   | Serial   | Maker | HR    | Km | Year | Export                | Spec                                 | Goofee<br>Reminder |
|-------|-----------|--------|----------|-------|-------|----|------|-----------------------|--------------------------------------|--------------------|
| 1121  | Excavator | 313CSR | WSA00608 | CAT   | 3,788 |    | 2006 | THI Yokohama<br>Yard* | 500G, EPA, Multi Lever, Arm<br>Crane |                    |
| 1331  | Excavator | 313CCR | HGF00393 | CAT   | 1,700 |    | 2003 | Hakata Port Yard-C    | 500PAD, EPA, A/C, Multi Lever        |                    |
| 6288  | Excavator | 313CCR | HGF00339 | CAT   | 2,121 |    | 2002 | Kobe Port Yard-C      | 500PAD, A/C, Arm Crane               |                    |

Remove from My List

Print machine List

Register GoofeeReminder

# Remove the unit from my list

Choose the unit you would like to remove and click "Remove from My List" button.

|   | LotNo | Category  | Name   | Serial    | Maker | HR                   | Km | Year | Export                | Spec                                 | Goofee<br>Reminde |
|---|-------|-----------|--------|-----------|-------|----------------------|----|------|-----------------------|--------------------------------------|-------------------|
| 7 | 121   | Excavator | 313CSR | WSA00608  | CAT   | 3,7 <mark>8</mark> 8 |    | 2006 | THI Yokohama<br>Yard* | 500G, EPA, Multi Lever, Arm<br>Crane |                   |
|   | 1331  | Excavator | 313CCR | HGF00393  | CAT   | 1,700                |    | 2003 | Hakata Port Yard-C    | 500PAD, EPA, A/C, Multi Lever        |                   |
|   | 6200  | Ensembles | 212000 | TTOTOGOGO |       |                      |    |      |                       |                                      |                   |

# Printout My List

Choose the unit you would like to print out and click "Print machine List" button.

| • | i otNo         | Category  | Name   | Serial   | Maker | HR    | Km | Year | Export                | Spec                                 | Goofee<br>Reminder |
|---|----------------|-----------|--------|----------|-------|-------|----|------|-----------------------|--------------------------------------|--------------------|
| ~ | 121            | Excavator | 313CSR | WSA00608 | CAT   | 3,788 |    | 2006 | THI Yokohama<br>Yard* | 500G, EPA, Multi Lever, Arm<br>Crane |                    |
| ~ | 331            | Excavator | 313CCR | HGF00393 | CAT   | 1,700 |    | 2003 | Hakata Port Yard-C    | 500PAD, EPA, A/C, Multi Lever        |                    |
| _ | and the second |           |        |          |       |       |    |      |                       |                                      |                    |

## Resister to Goofee Reminder

1. Check the unit of you would like to resister to Goofee reminder and click "Resister Goofee Reminder" button.

| 1 | LotNo | Category  | Name   | Serial   | Maker | HR    | Km | Year | Export                | Spec                                 | Goofee<br>Fler |
|---|-------|-----------|--------|----------|-------|-------|----|------|-----------------------|--------------------------------------|----------------|
| - | 1121  | Excavator | 313CSR | WSA00608 | CAT   | 3,788 |    | 2006 | THI Yokohama<br>Yard* | 500G, EPA, Multi Lever, Arm<br>Crane | <b>v</b>       |
|   | 1331  | Excavator | 313CCR | HGF00393 | CAT   | 1,700 |    | 2003 | Hakata Port Yard-C    | 500PAD, EPA, A/C, Multi Lever        |                |
|   | 6288  | Excavator | 313CCR | HGE00339 | CAT   | 2.121 |    | 2002 | Kobe Port Vard-C      | 500DAD A/C Arm Crans                 |                |

2. Pop up will show up. Read and if you agree to the content click "OK".

| Print r     | machine Lis                             | 1                                                                                        | Windows Int                                                                                                    | ternet Ex                                                                                                    | nlorer                                                                                                    |                                                                                                    |                                                                                                    | egister Out                                                                                                    | reenterninger                                                                                                    |
|-------------|-----------------------------------------|------------------------------------------------------------------------------------------|----------------------------------------------------------------------------------------------------|----------------------------------------------------------------------------------------------------|----------------------------------------------------------------------------------------------------|----------------------------------------------------------------------------------------------------|----------------------------------------------------------------------------------------------------|----------------------------------------------------------------------------------------------------|----------------------------------------------------------------------------------------------------|
| Print r     | machine Lis                             |                                                                                          |                                                                                                    |                                                                                                    | pioroi                                                                                                    |                                                                                                    |                                                                                                    |                                                                                                    |                                                                                                    |
| ist         |                                         | t                                                                                        | <b>?</b>                                                                                                    | Goofee Re<br>This servic<br>THI canno<br>communica                                                                          | minder Serv<br>ce heavily d<br>t be held res<br>ation enviror                                                                                                    | rice is to pro-<br>epends on th<br>sponsible for<br>nment proble                                                                                   | vide more convenience to ou<br>e internet connection.<br>any damage suffered due to<br>ms resulting in delayed or u                                       | ur customers.<br>o the internet<br>ndelivered of the reminders.                                                                                                    |                                                                                                    |
| .otNo       | Category                                | Name                                                                                     | I                                                                                                    | agrees to                                                                                                    | the above-                                                                                                    | mentioned c                                                                                                    | ontent.<br>キャンセル                                                                                                    |                                                                                                    | Goofee<br>Reminder                                                                                                    |
| 121         | Excavator                               | 313CSR                                                                                   | W 5A00608                                                                                                    | CAI                                                                                                    | 3,788                                                                                                    | 2006                                                                                                    | Vard*                                                                                                    | Crane er Arm                                                                                                    | V                                                                                                    |
| 331         | Excavator                               | 313CCR                                                                                   | HGF00393                                                                                                    | CAT                                                                                                    | 1,700                                                                                                    | 2003                                                                                                    | Hakata Port Yard-C                                                                                                    | 500PAD, EPA, A/C, Multi Lever                                                                                                    | <b>N</b>                                                                                                    |
| 288         | Excavator                               | 313CCR                                                                                   | HGF00339                                                                                                    | CAT                                                                                                    | 2,121                                                                                                    | 2002                                                                                                    | Kobe Port Yard-C                                                                                                    | 500PAD, A/C, Arm Crane                                                                                                    |                                                                                                    |
| Remove      | e from My Li                            | st                                                                                       |                                                                                                    |                                                                                                    |                                                                                                    |                                                                                                    |                                                                                                    | Register Goo                                                                                                    | feeReminder                                                                                                    |
| 1<br>3<br>5 | st<br>otNo<br>21<br>31<br>888<br>Remove | st<br>otNo Category<br>21 Excavator<br>31 Excavator<br>88 Excavator<br>Remove from My Li | st<br>otNo Category Name<br>21 Excavator 313CSR<br>31 Excavator 313CCR<br>88 Excavator 313CCR<br>Remove from My List | st Category Name 21 Excavator 313CSR WSA00608 31 Excavator 313CCR HGF00393 88 Excavator 313CCR HGF00339 Remove from My List | st communication of the second second | st communication environ<br>the above-<br>21 Excavator 313CCR HGF00393 CAT 1,700<br>188 Excavator 313CCR HGF00399 CAT 2,121<br>Remove from My List | st communication environment problem<br>21 Excavator 313CCR HGF00393 CAT 1,700 2003<br>28 Excavator 313CCR HGF00339 CAT 2,121 2002<br>Remove from My List | st communication environment problems resulting in delayed or una service of the above-mentioned content.       OtNo     Category     Name     I agrees to the above-mentioned content.       21     Excavator     313CSR     WSAU0608     CAI     3,788     2006       311     Excavator     313CCR     HGF00393     CAT     1,700     2003     Hakata Port Yard-C       88     Excavator     313CCR     HGF00339     CAT     2,121     2002     Kobe Port Yard-C | st communication environment problems resulting in delayed or undelivered of the reminders.<br>I agrees to the above-mentioned content.<br>I agrees to the above-mentioned content.<br>I agrees to the above |

3. Goofee will show a pop-up message to remind you before the units.

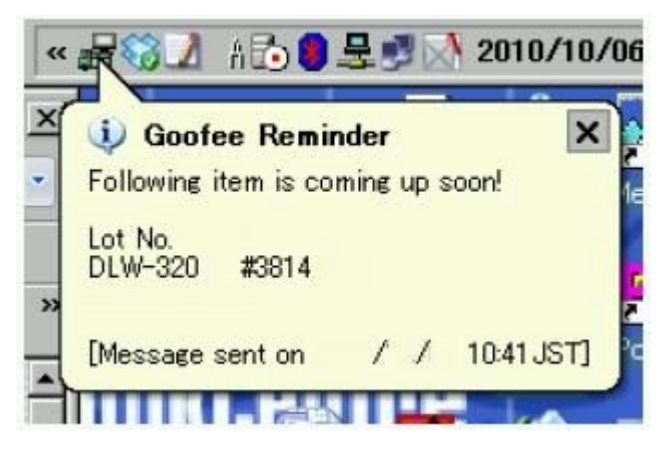